# Manual de Uso

CÁLCULO DE DIAMETRO PARARRAYOS

CREADO POR PABLO AGUERO GÓMEZ

#### Paso 1

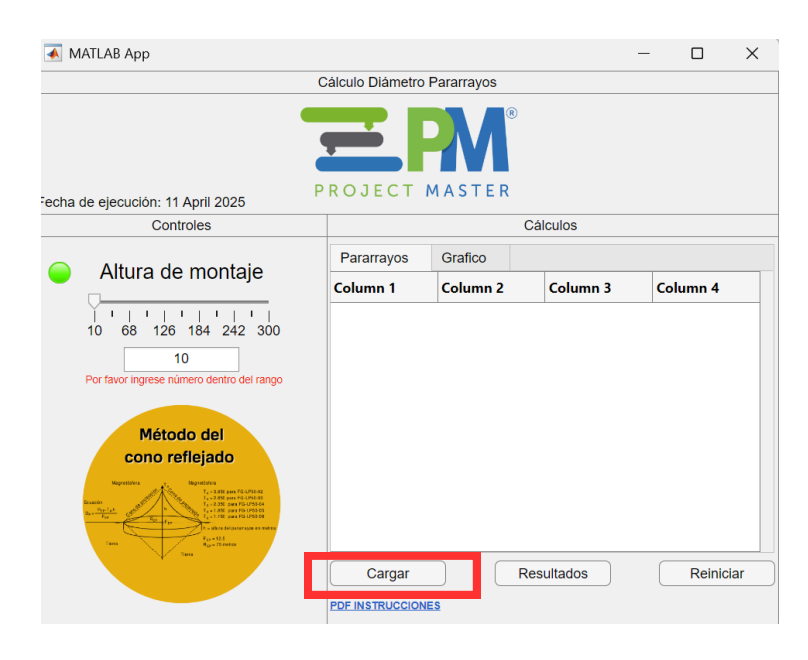

Haz clic en el botón "cargar". De esta manera podrás seleccionar exclusivamente un archivo Excel con la plantilla de tipos de pararrayos.

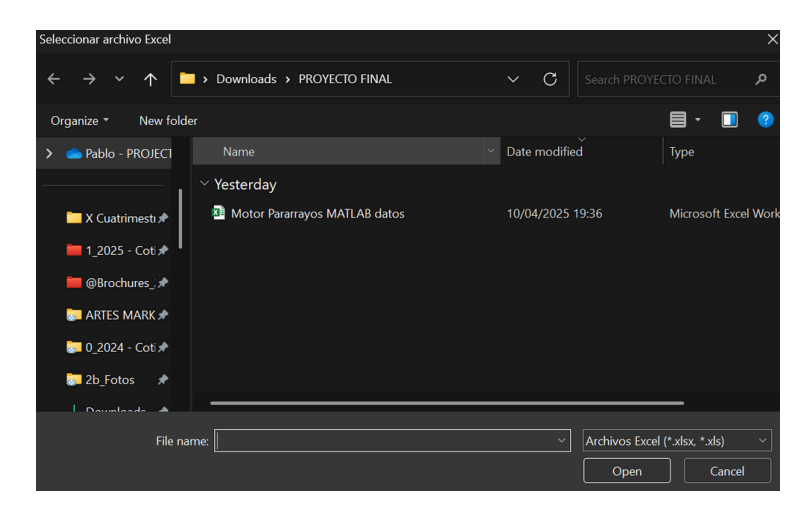

## Paso 2

| MATLAB App                                      |                             |            |                | - 0         | ×   |  |  |  |  |  |  |
|-------------------------------------------------|-----------------------------|------------|----------------|-------------|-----|--|--|--|--|--|--|
| Cálculo Diámetro Pararrayos                     |                             |            |                |             |     |  |  |  |  |  |  |
| Fecha de ejecución: 11 April 2025               |                             |            |                |             |     |  |  |  |  |  |  |
| Controles                                       | Cálculos                    |            |                |             |     |  |  |  |  |  |  |
| Altura de montaje 1 1 1 26 184 242 300          | Pararrayos Grafico          |            |                |             |     |  |  |  |  |  |  |
|                                                 | Modelo                      | Linea      | FactorTA       | AlturaMinim | a   |  |  |  |  |  |  |
|                                                 | KIT City ligth              | BÁSICA     | 4.096          | 10 metros   | *   |  |  |  |  |  |  |
|                                                 | KIT City ligth Plus         | BÁSICA     | 4.096          | 10 metros   |     |  |  |  |  |  |  |
| 10<br>Por favor ingrese número dentro del rango | FG-LP-50-200F               | BÁSICA     | 1.01           | 10 metros   |     |  |  |  |  |  |  |
|                                                 | KIT FGE-LP-01               | BÁSICA     | 1.01           | 20 metros   |     |  |  |  |  |  |  |
| Método del<br>cono reflejado                    | KIT FGE-LP-02               | BÁSICA     | 1.85           | 20 metros   |     |  |  |  |  |  |  |
|                                                 | KIT FGE-LP-03               | BÁSICA     | 2.25           | 20 metros   |     |  |  |  |  |  |  |
|                                                 | FG-LP-50-02                 | INDUSTRIAL | 3.85           | 20 metros   |     |  |  |  |  |  |  |
|                                                 | FG-LP-50-03                 | INDUSTRIAL | 2.85           | 20 metros   |     |  |  |  |  |  |  |
|                                                 |                             |            | 2 35 20 metros |             |     |  |  |  |  |  |  |
| V -                                             | Cargar<br>PDF INSTRUCCIONES | Resu       | Iltados        | Reinic      | iar |  |  |  |  |  |  |

Inspecciona en las columnas no haya algún error. Se deberá ver toda la información de los pararrayos. Lo siguiente, será seleccionar por medio del Slider o directamente en el Edit Field la altura de montaje a la cual estás diseñando. Como siguiente haz clic en el botón "Resultados".

#### Paso 3

| 📣 MATLAB App                                                                                                    |             |               |              | -        |           |  |  |
|----------------------------------------------------------------------------------------------------|-------------|---------------|--------------|----------|-----------|--|--|
|                                                                                                    | Cálculo Diá | metro Pararra | ayos         |          |           |  |  |
| echa de ejecución: 11 April 2025                                                                                                    | PROJE       | PR<br>CT MAS  | ®<br>TER     |          |           |  |  |
| Controles                                                                                                    |             | Cálculos      |              |          |           |  |  |
| Altura de montaje   10 68   12     12     Método del   cono reflejado     Verte     Verte | Pararray    | yos Graf      |              |          |           |  |  |
|                                                                                                    | э           | FactorTA      | AlturaMinima | Diametro | Covertura |  |  |
|                                                                                                    | ICA         | 4.096         | 10 metros    | 94.00    |           |  |  |
|                                                                                                    | ICA         | 4.096         | 10 metros    | 94.00    |           |  |  |
|                                                                                                    | ICA         | 1.01          | 10 metros    | 251.69   |           |  |  |
|                                                                                                    | ICA         | 1.01          | 20 metros    | 251.69   |           |  |  |
|                                                                                                    | ICA         | 1.85          | 20 metros    | 461.01   |           |  |  |
|                                                                                                    | ICA         | 2.25          | 20 metros    | 560.68   |           |  |  |
|                                                                                                    | JSTRIAL     | 3.85          | 20 metros    | 959.39   |           |  |  |
|                                                                                                    | JSTRIAL     | 2.85          | 20 metros    | 710.20   |           |  |  |
|                                                                                                    |             | 2 25          | 20 metroe    | 585 60   |           |  |  |
| 4 mm                                                                                                    | Car         | gar           | Resultados   | 5        | Reiniciar |  |  |
|                                                                                                    | PDF INSTRI  | ICCIONES      |              |          |           |  |  |

Podrás ver se crea una nueva columna llamada "DiametroCovertura" según la altura que se definió y el tipo de pararrayos. Dar clic en la pestaña Gráfico para el siguiente paso.

## Paso 4

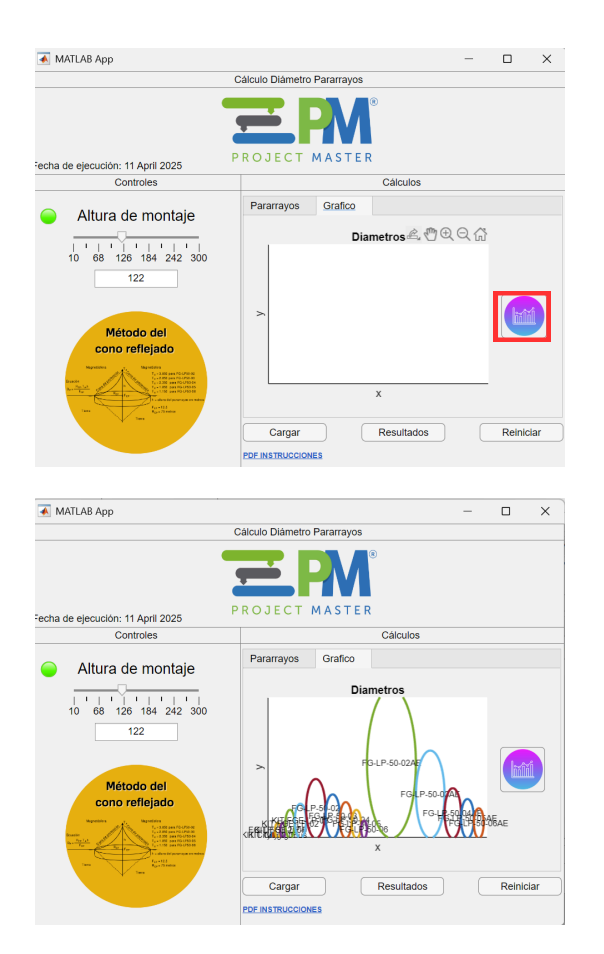

Puedes hacer clic en el botón gráfica para hacer una representación a escala de la cobertura de cada modelo.

## Paso 5

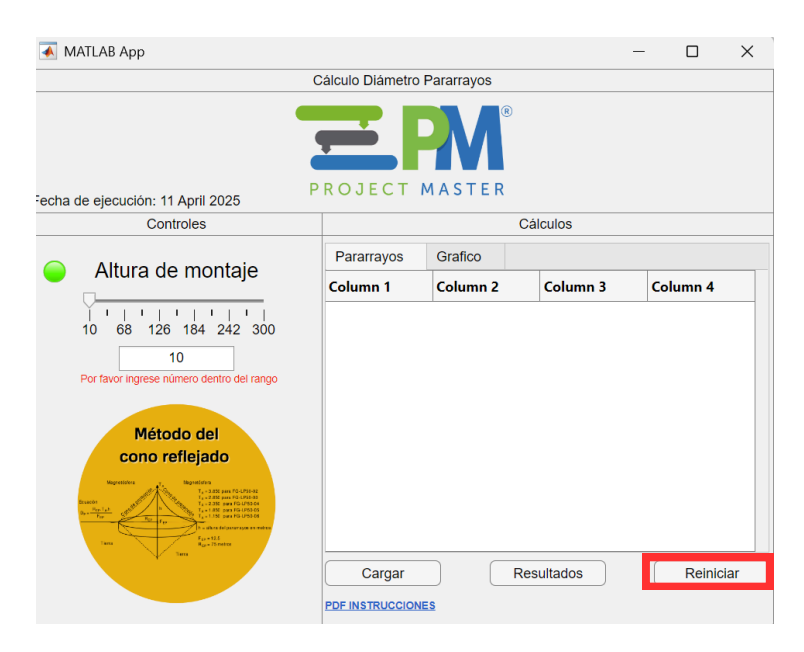

Por último, el programa tiene un botón para reiniciar de cero los valores iniciales, eliminando altura seleccionada, tabla excel, gráfica y demás.

# ¡Gracias por usar el programa!